## IT 活用講座の閲覧方法

Microsoft の Edge を使う方法で説明します

Microsoft Edge を起動して、keio.jp にログインして、IT 活用講座を開きます。 情報リテラシーを選択して、見たい講座の動画(100%、または 50%)を選びます。

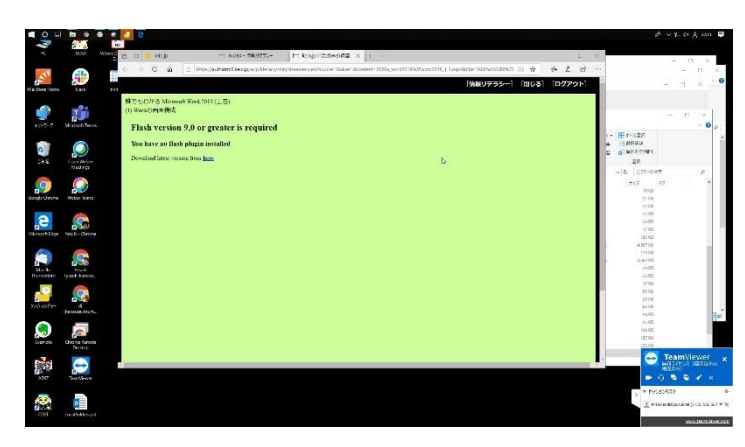

すると、このような画面が表示 されてしまいます。

この場合には、一番下の行にある、「Download latest version from <u>hear</u>」の、hear の部分で 右クリックして、「別のタブで開く」を選択します。

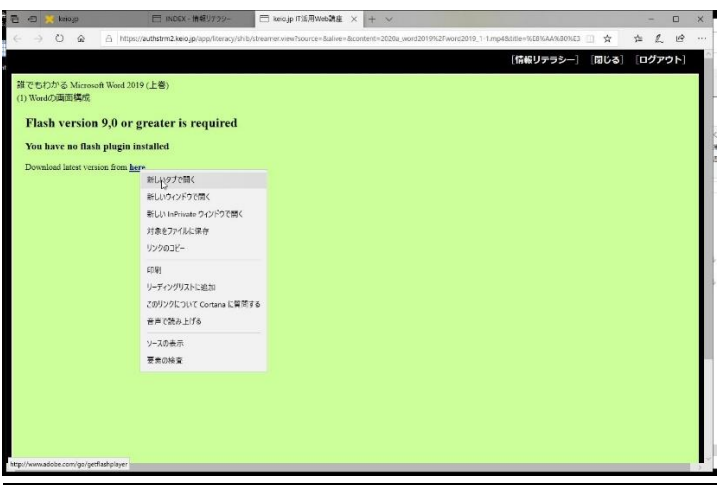

すると、別のタブは開きませんが、上部の URL の後ろに、Aobe Flash コンテンツがブロッ クされたアイコンが表示されます。

| 🤝 😴 korajp                  | D NOD!-149770-                        | 🗆 ке оџр П.Э.Я Webli 🤞 🛛            | + ~                         | Adv (Back 277)          | 787077.40 | -   | 0  | × |
|-----------------------------|---------------------------------------|-------------------------------------|-----------------------------|-------------------------|-----------|-----|----|---|
| - > O @ 6                   | https://authstrm2.keo.jp/appyHeracy/V | shystmamer store?course=failtyr=dec | antaet - 2028a, word2019%26 | io-122019_1-1.mp48/188+ |           | n L | ß  |   |
|                             |                                       |                                     |                             | [信報] テラシー]              | (BU)      | ログア | 5H |   |
|                             |                                       |                                     |                             |                         |           |     |    | 1 |
| # CHACO画面構成<br>1) Wordの画面構成 | (erci 2019 ( T 🖷 )                    |                                     |                             |                         |           |     |    |   |
|                             |                                       |                                     |                             |                         |           |     |    |   |
| Flash version 9;            | 0 or greater is required              |                                     |                             |                         |           |     |    |   |
| You have no flash pl        | ngin installed                        |                                     |                             |                         |           |     |    |   |
| Download latest version t   | from <u>here</u>                      |                                     |                             |                         |           |     |    |   |
|                             |                                       |                                     |                             |                         |           |     |    |   |
|                             |                                       |                                     |                             |                         |           |     |    |   |
|                             |                                       |                                     |                             |                         |           |     |    |   |
|                             |                                       |                                     |                             |                         |           |     |    |   |
|                             |                                       |                                     |                             |                         |           |     |    |   |
|                             |                                       |                                     |                             |                         |           |     |    |   |
|                             |                                       |                                     |                             |                         |           |     |    |   |
|                             |                                       |                                     |                             |                         |           |     |    |   |
|                             |                                       |                                     |                             |                         |           |     |    |   |
|                             |                                       |                                     |                             |                         |           |     |    |   |
|                             |                                       |                                     |                             |                         |           |     |    |   |
|                             |                                       |                                     |                             |                         |           |     |    |   |
|                             |                                       |                                     |                             |                         |           |     |    |   |
|                             |                                       |                                     |                             |                         |           |     |    |   |
|                             |                                       |                                     |                             |                         |           |     |    |   |
|                             |                                       |                                     |                             |                         |           |     |    |   |
|                             |                                       |                                     |                             |                         |           |     |    |   |

このアイコンをクリックして、表示された吹き出しで、「一度だけ再生」をクリックします。

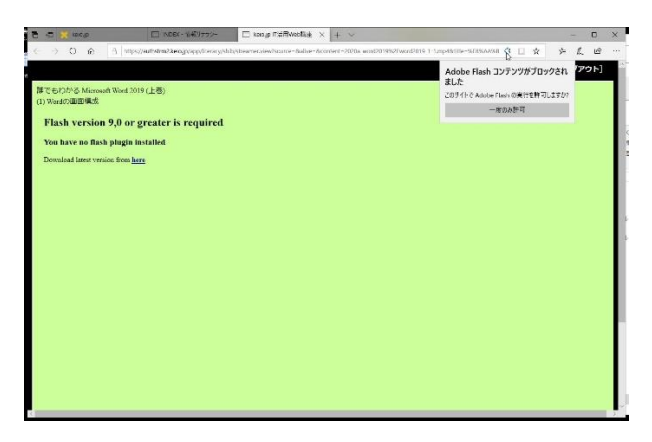

無事、コンテンツが見られました。

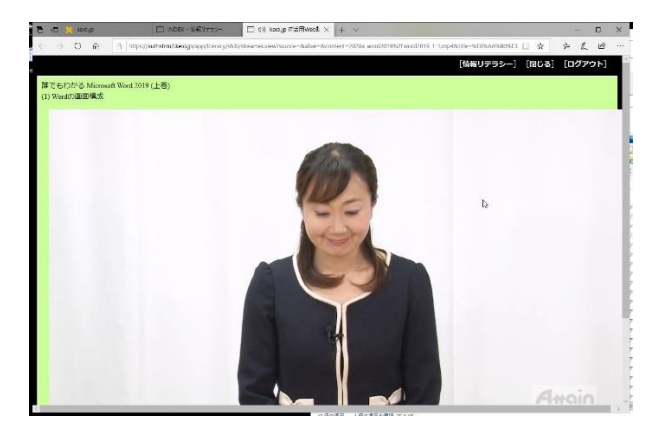